# Nødprocedure for brug af Bridgemate og udregning af turnering uden internetforbindese.

### Nødproceduren falder i tre afsnit:

- 1. Generering af bws-filer
- 2. Start af Bridgemate
- 3. Udregning af turnering

### Generering af bws-filer.

Når man opretter en turnering i BridgeCentral kan man sætte flueben i "Lav Bridgemate fil til Nødprogrammet".

| Ny turnering                                                                                                    |                                                                                                    |
|----------------------------------------------------------------------------------------------------|----------------------------------------------------------------------------------------------------|
| Klubturnering:<br>1. turneringsdag:<br><b>Bekræft turne</b>                                                                                                    | Test 1<br>13. januar 2014<br>eringsdata:                                                                                                    |
| Turneringsform: F<br>- Turneringsre:<br>- Hjemmesider<br>Skifteplan: Uend<br>Antal par: 8<br>Antal sektioner: 1<br>Antal spil pr. rund<br>Regnskabsform:<br>Indtastning: Melo<br>Udregningsmetor<br>- 0 som middel<br>Kortfordelinger in | Parturnering<br>isultater indrapporteres til handicap-systemet.<br>r og papirudskrifter skal vise handicap information.<br>Jelig Howell, 4 borde<br>1<br>de: 4<br>Bordregnskaber<br>dinger og stik<br>ide: Standard udregning<br>Hiscore<br>Indlæses før hver sektion |
| 🔽 Lav BridgeM                                                                                                    | late fil til Nødprogrammet.                                                                                                    |
|                                                                                                    | << Tilbage Gem Annuller                                                                                                    |

Alle de nødvendige bws-filer til den pågældende turnering bliver nu genereret, og lagt i biblioteket: C:\BridgeCentral\Nødprogram\nnnn, hvor "nnnn" er nummeret på klubben.

## Start af Bridgemate uden brug af BridgeCentral.

Man har to muligheder. Man kan enten bruge metoden, der er beskrevet ovenfor eller nedenstående.

Hjemmefra MED internet skal man:

Start BridgeCentral. Vælg den pågældende turnering og klik: "Start Bridgemate Pro".

Vælg fanebladet "Avancerede muligheder" og klik "Opbyg Bridgemate database". Nu ligger den aktuelle bws-fil på computeren. Det er den, der skal bruges i nedenstående.

Den aktuelle bws-fil åbnes i BCS. I dette tilfælde BMDB\_Section\_12.bws

| 🚆 Bridgemate® Control Sol        | ftware - C:\BridgeCentral      | \bridgemat         | e\9999\BM            | DB_Section_1  | 12.bws        |         |            |        |              |          | _ 🗆 🗵   |
|----------------------------------|--------------------------------|--------------------|----------------------|---------------|---------------|---------|------------|--------|--------------|----------|---------|
| <u>File Session Server Tools</u> | Help                           |                    |                      |               |               |         |            |        |              |          |         |
| Server information Va            | alue                           | Res <u>u</u> lts R | ound <u>m</u> onitor | Board monitor | Result matrix | Players |            |        |              |          |         |
| Bridgemate server Co             | onnected                       | ID Secti           | on Table             | Bound Boa     | rd Pair NS    | Pair FW | Declarer N | S/EW D | ontract Bes  | ult Lead | Bemarks |
| System Br                        | idgemate II                    |                    |                      |               |               |         |            |        |              |          |         |
| Hardware version 1               | 1                              |                    |                      |               |               |         |            |        |              |          |         |
| Firmware version 21              | h1d                            |                    |                      |               |               |         |            |        |              |          |         |
| Communication version 1.         | 1                              |                    |                      |               |               |         |            |        |              |          |         |
| Battery level 10                 | 0%                             |                    |                      |               |               |         |            |        |              |          |         |
| Channel 0                        |                                |                    |                      |               |               |         |            |        |              |          |         |
| Region Eu                        | urope                          |                    |                      |               |               |         |            |        |              |          |         |
| ,<br>                            |                                |                    |                      |               |               |         |            |        |              |          |         |
|                                  |                                |                    |                      |               |               |         |            |        |              |          |         |
| Section Table Upload S           | tatus                          |                    |                      |               |               |         |            |        |              |          |         |
| A 1 🕇                            |                                |                    |                      |               |               |         |            |        |              |          |         |
| A 2                              |                                |                    |                      |               |               |         |            |        |              |          |         |
|                                  |                                |                    |                      |               |               |         |            |        |              |          |         |
|                                  |                                |                    |                      |               |               |         |            |        |              |          |         |
|                                  |                                |                    |                      |               |               |         |            |        |              |          |         |
|                                  |                                |                    |                      |               |               |         |            |        |              |          |         |
|                                  |                                |                    |                      |               |               |         |            |        |              |          |         |
|                                  |                                |                    |                      |               |               |         |            |        |              |          |         |
|                                  |                                |                    |                      |               |               |         |            |        |              |          |         |
|                                  |                                |                    |                      |               |               |         |            |        |              |          |         |
|                                  |                                | •                  |                      |               |               |         |            |        |              |          | Þ       |
|                                  |                                |                    | 1                    |               |               |         |            |        |              |          |         |
|                                  |                                | Filter   Sort      |                      |               |               |         |            |        |              |          |         |
|                                  |                                | None               | -                    |               |               |         |            |        | Apply filter |          |         |
|                                  |                                |                    |                      |               |               |         |            |        |              |          |         |
|                                  |                                | INone              |                      |               |               |         |            |        | Heset hiter  |          |         |
| 1                                |                                | None               | <b>~</b>             |               |               |         |            |        |              |          |         |
| Client: CLAUS-02                 | Status: retrieving data from s | server             |                      |               |               |         | Mode: Club |        |              |          | //      |

### Klik "Session"

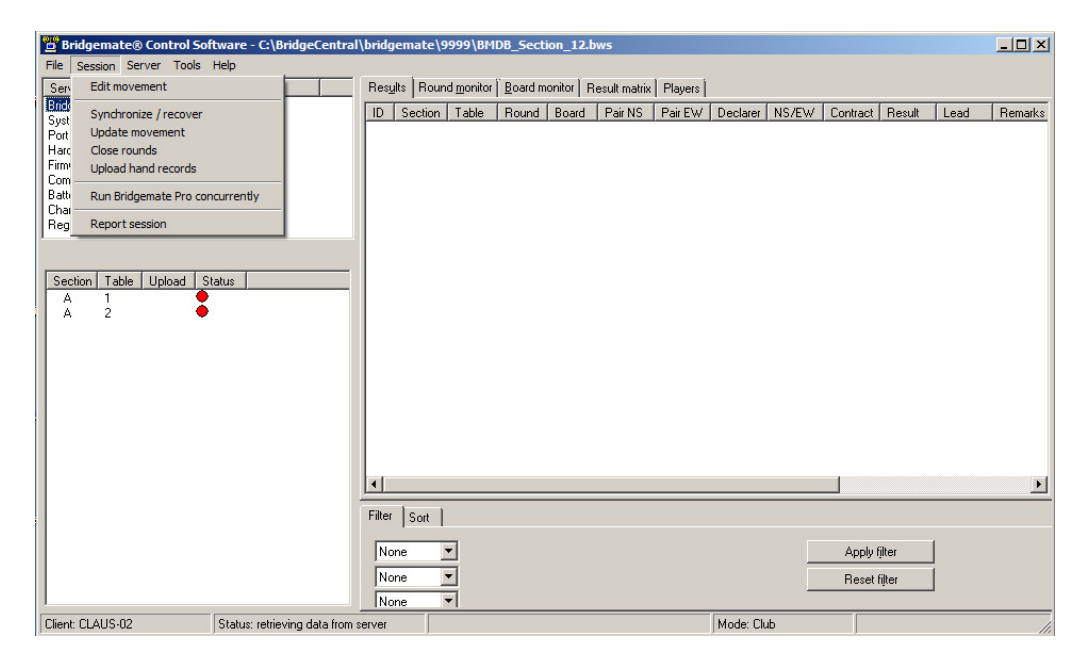

Klik "Synchronize / recover"

| Synchronize / recover                                                                   | ×     |
|-----------------------------------------------------------------------------------------|-------|
| Synchronisation Recovery                                                                |       |
| Recovery                                                                                | Close |
|                                                                                         |       |
| Becover server Upload all data from current database to server and make server equal to |       |
| database.                                                                               |       |
|                                                                                         |       |
|                                                                                         |       |
|                                                                                         |       |
|                                                                                         |       |
|                                                                                         |       |
|                                                                                         |       |
|                                                                                         |       |
|                                                                                         |       |
|                                                                                         |       |
|                                                                                         |       |

Klik "Recover server".

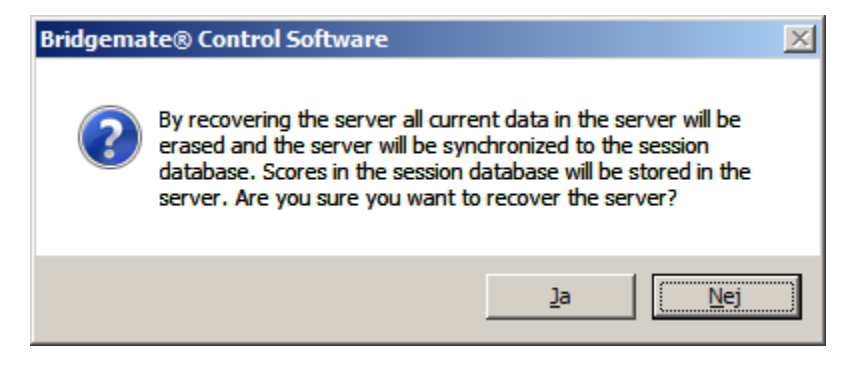

Klik "Ja".

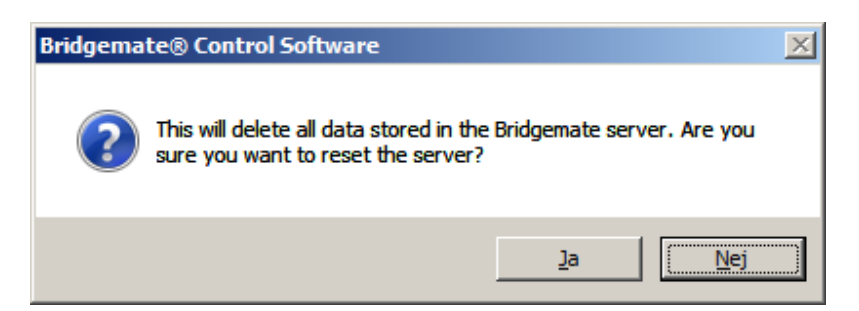

Klik "Ja".

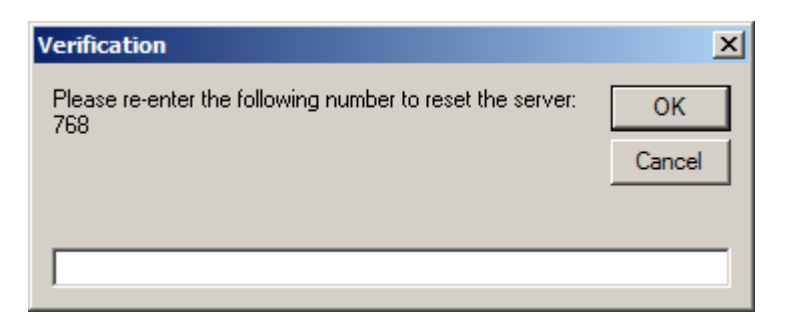

Indtast tallet som står i boksen. I dette tilfælde "768". Det vil være et andet tal i hvert enkelt tilfælde.

Klik "OK".

| 📴 Report                       | ×        |
|--------------------------------|----------|
| Adding section A - table 1: OK | <b>A</b> |
| Adding round 1: OK             |          |
| Adding round 2: OK             |          |
| Adding round 3: OK             |          |
| Adding section A - table 2: OK |          |
| Adding round 1: OK             |          |
| Adding round 2: OK             |          |
| Adding round 3: OK             |          |
| Server recovery: OK            |          |
| 0 scores uploaded              |          |
| stores aproaded.               |          |
|                                |          |
|                                |          |
|                                |          |
|                                | -        |
| •                              |          |
|                                |          |
| Print                          | Close    |

Klik "Close".

Bridgemate er nu klar til at blive brugt ved bordene.

Efter turneringen læses bws-filen ind i BridgeCentral på sædvanlig vis.

## Udregning af turnering ved hjælp at Nødprogram.

I mappen: C:\BridgeCentral\Nødprogram findes programmet Nødprogram. Dobbeltklik på Nødprogram.exe.

| 🔞 Nødprogram v1.1                                                                                                    |                     |
|----------------------------------------------------------------------------------------------------|---------------------|
| <u>Filer U</u> dregn <u>H</u> iælp                                                                                                    |                     |
| Angiv udregningsmetode:                                                                                                    |                     |
| Standard udregning                                                                                                    |                     |
| ⊙ 0 som bundscore                                                                                                    |                     |
| ○ 0 som middelscore                                                                                                    |                     |
| O IMP par udregning                                                                                                    |                     |
| O Butlerudregning (Datumscore beregnes automatisk)                                                                                                    |                     |
| Fravælg et resultat fra top/bund.                                                                                                    |                     |
| O Multipar (IMPs across the field)                                                                                                    |                     |
| Lav checkliste med alle data læst fra BridgeMate filen (en tekst-fil pr. ræ Lav checkliste med alt række-information (en tekst-fil for hver BridgeMat Information | kke)<br>:e fil)     |
|                                                                                                    |                     |
|                                                                                                    |                     |
|                                                                                                    |                     |
| C:\BridgeCentral\Nødprogram\                                                                                                    | Vælg BridgeMate fil |

Klik på "Vælg Bridgemate fil", og naviger frem til den aktuelle bws-fil.

Klik derefter på "Indlæs og udregn slutstilling".

I mappen c:\bridgecentral\nødprogram\nnnn, hvor "nnnn" betegner klubnummer, ligger der nu en txt-fil med resultaterne.

Du kan i selve Nødprogrammet klikke på "Hjælp" og "Hjælp", for at få en mere udførlig beskrivelse af Nødprogrammet.